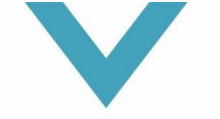

### **UBO MANUAL 2025**

Please visit <u>https://eservices.minfin.fgov.be/myminfin-web/</u> to get access to your MyMinFin webpage and the UBO registration page.

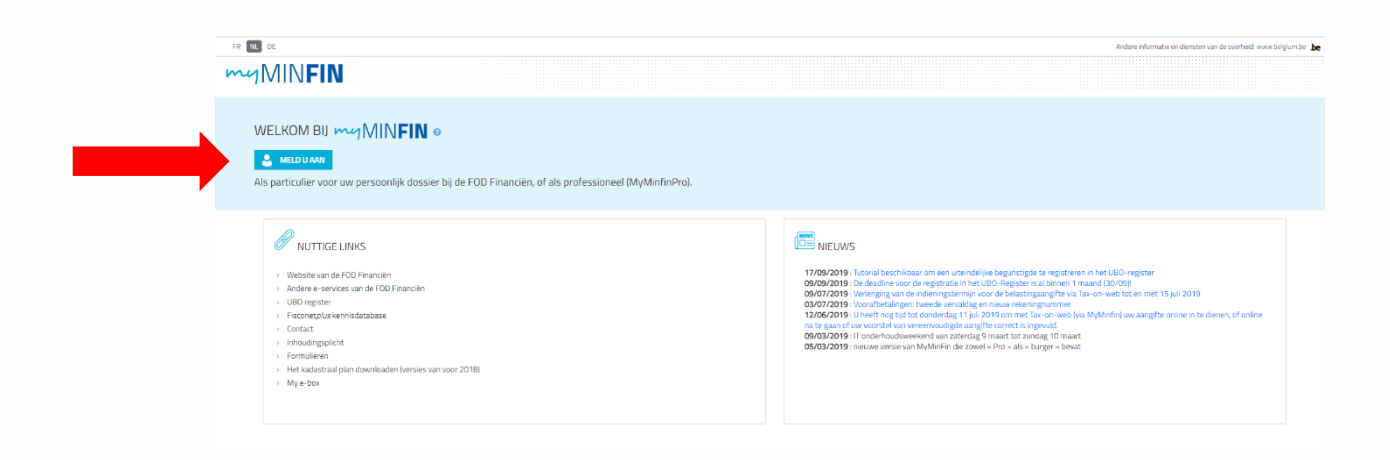

You will see the following login screen with the different login options.

This is the same process as the one that applies for your tax filing through Tax-on-Web. You should login by selecting your company from the drop-down menu with either your (i) BE eID and card reader; or (ii) the Itsme app; or (iii) a digital key; or (iiii) a European authentication.

| Choose your digital key to log in                                                 |                                                | Need help?                                   |
|-----------------------------------------------------------------------------------|------------------------------------------------|----------------------------------------------|
| elD or digital keys of recognised partners                                        |                                                |                                              |
| LOG IN<br>with eID card reader                                                    | LOG IN<br>via itsme                            |                                              |
|                                                                                   | Create your itsme account                      |                                              |
| Digital keys with security code and username + pas                                | sword                                          |                                              |
| LOG IN     with the security code by e-mail                                       | LOG IN     with security code via text message | LOG IN     with security code via mobile app |
| Digital key with username + password                                              |                                                |                                              |
| LOG IN     with username and password                                             |                                                |                                              |
| European authentication                                                           |                                                |                                              |
| COG IN<br>with an electronic identification means<br>recognized at European level |                                                |                                              |

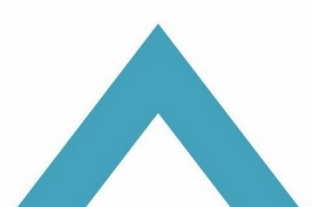

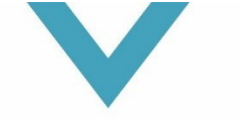

After you have successfully logged in, you need to click "**UBO-register**" in the top right scrolldown menu.

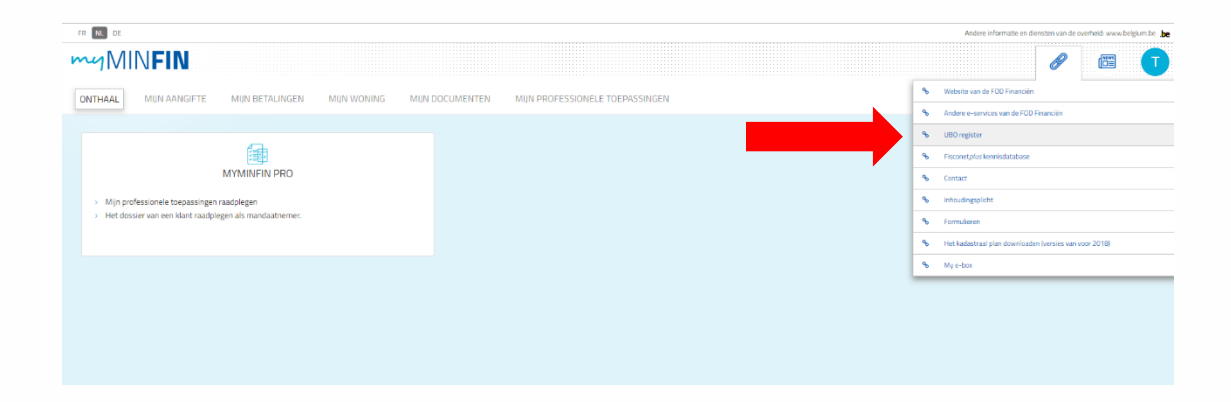

After that you need to select "Search for an entity".

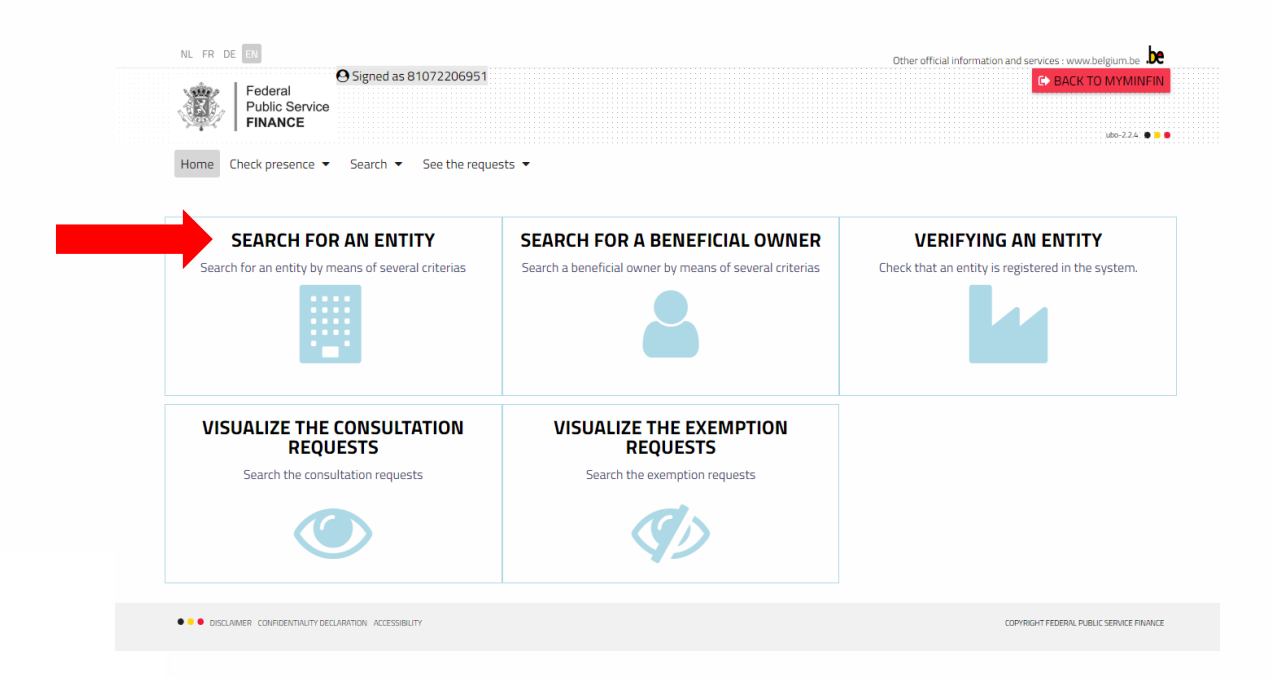

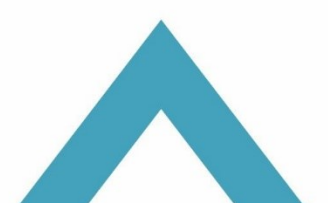

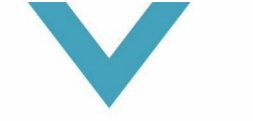

It is possible that your company will show up under "**Entity name**" at the bottom, but this is not always the case. If it does not show up, you need to search your company by entering your company's registration number (or VAT number without the letters 'BE').

| Home Check presence • Search • See the requests •         SEARCH AN ENTITY         Image: Search through the entities to which you have access.         Commerce registry number or identifier         Enter a commerce registry number of a foreign identifier         Select a legal form         Name of the company         Enter the company name         Street         Enter the street name         Zip code       City         Zip code       City         Country         Street the zip code       Enter the city                                                                     | 3         | Federal<br>Public Service<br>FINANCE                                                                          | 1581072206951                                        |                                   |                             | C BAC                                    |
|----------------------------------------------------------------------------------------------------|-----------|----------------------------------------------------------------------------------------------------|------------------------------------------------------|-----------------------------------|-----------------------------|------------------------------------------|
| Search through the entities to which you have access.       For more information >>         Commerce registry number or identifier       Legal form         Enter a commerce registry number of a foreign identifier       Select a legal form         Name of the company       Creation date         Enter a company name       dd/MM/ywy         Street       Number       Box         Enter the street name       Enter the number       Fill the box         Zip code       City       Country       Select the country                                                                     | Home C    | heck presence 🔻 Search                                                                                        | ✓ See the requests ▼                                 |                                   |                             |                                          |
| Search through the entities to which you have access.         Commerce registry number or identifier       Legal form         Enter a commerce registry number of a foreign identifier       Select a legal form         Name of the company       Creation date         Enter a company name       d/MM/yyyy         Street       Number       Box         Enter the street name       Enter the number       Fill the box         Zip code       City       Country       Select the country         Enter the zip code       Enter the city       Select the country       Select the country |           |                                                                                                    | SEAR                                                 | CH AN ENTITY                      |                             |                                          |
| Commerce registry number or identifier     Legal form       Enter a commerce registry number of a foreign identifier     Select a legal form       Name of the company     Creation date       Enter a company name     dd/MM/yyyy       Street     Number     Box       Enter the street name     Enter the number     Fill the box       Zip code     City     Country       Enter the zip code     Enter the city     Select the country                                                                                                    |           | Search th                                                                                                    | rough the entities to which you have access.         |                                   |                             | For more information >>                  |
| Name of the company<br>Enter a company name     Creation date<br>dd/MM/yyyy       Street<br>Enter the street name     Number<br>Enter the number     Box<br>Enter the number       Zip code<br>Enter the zip code     City<br>Enter the city     Country<br>Select the country                                                                                                    |           | Commerce registry numb<br>Enter a commerce registr                                                            | er or identifier<br>y number of a foreign identifier | Legal form<br>Select a legal form |                             | -                                        |
| Street     Number     Box       Enter the street name     Enter the number     Fill the box       Zip code     City     Country       Enter the zip code     Enter the city     Select the country                                                                                                    |           | Name of the company<br>Enter a company name                                                                   |                                                      |                                   | Creation date<br>dd/MM/yyyy |                                          |
| Zip code     City     Country       Enter the zip code     Enter the city     Select the country                                                                                                    |           | Street                                                                                                    |                                                      |                                   | Number<br>Enter the number  | Box<br>Fill the box                      |
|                                                                                                    |           | Enter the street name                                                                                         |                                                      |                                   |                             |                                          |
|                                                                                                    | Commercid | Enter the street name<br>Zip code<br>Enter the zip code<br>e registry number or foreign<br>entifying number ◆ | City<br>Enter the city<br>Entity name \$             | Country<br>Select the<br>Legal f  | e country<br>form           | DELETE <b>Y</b> SEARCH     Creation date |

Your company number will then show-up on the bottom, which you need to click, and you will be redirected to the following page.

If the shareholder information is still correct, then you may simply click 'Annual confirmation'.

| ✓ The information | The information for this company has been confirmed since 09/02/2021 |        |                    |                  |                       |                                                   |                             |                 |                        |                |         |
|-------------------|----------------------------------------------------------------------|--------|--------------------|------------------|-----------------------|---------------------------------------------------|-----------------------------|-----------------|------------------------|----------------|---------|
| Control structure | List of beneficial owners                                            | Manage | ment of grouped be | eneficial owners | List of future contro | ls List of inactive controls                      | History modification        |                 |                        |                |         |
|                   |                                                                      |        |                    |                  |                       |                                                   |                             |                 | ✓ EXTEND THE STRUCTURE | REDUCE THE STR | RUCTURE |
|                   | Beneficial owner                                                     |        | Туре               | % C              | % V                   |                                                   | Nature of the contro        | bl              |                        | Action(s)      |         |
|                   |                                                                      |        | B                  | 100              | 100                   |                                                   |                             |                 |                        |                |         |
|                   |                                                                      |        | 4                  | 50               | 50                    | Cat.1: Rights to vote or participation in capital |                             |                 |                        | ۲              |         |
|                   |                                                                      |        | 4                  | 50               | 50                    | Cat.1:                                            | Rights to vote or participa | tion in capital |                        |                |         |
| ቆ ORGANIZATIO     | NAL CHART                                                            |        |                    |                  |                       |                                                   |                             |                 |                        |                |         |
|                   |                                                                      |        |                    |                  |                       |                                                   |                             |                 | ✓ ANNUAL CONFIRMAT     | rion 🔒 Print   | 🖋 MODI  |

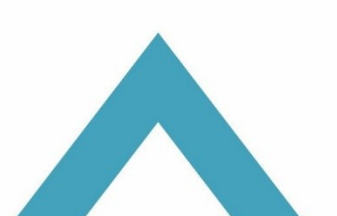

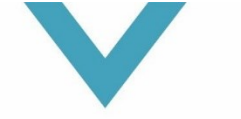

### To change the information on this page, click "Modify" in the top right corner.

| ✓ The information | The information for this company has been confirmed since 09/02/2021 |         |                    |                 |                    |                                 |                                          |                        |                        |  |
|-------------------|----------------------------------------------------------------------|---------|--------------------|-----------------|--------------------|---------------------------------|------------------------------------------|------------------------|------------------------|--|
| Control structure | List of beneficial owners                                            | Managen | ment of grouped be | neficial owners | List of future con | trols List of inactive controls | History modification                     |                        |                        |  |
|                   |                                                                      |         |                    |                 |                    |                                 |                                          | ✓ EXTEND THE STRUCTURE | ♠ REDUCE THE STRUCTURE |  |
|                   | Beneficial owner                                                     |         | Туре               | % C             | % V                |                                 | Nature of the control                    |                        | Action(s)              |  |
| ✓ TAXPATRIA       |                                                                      |         | 8                  | 100             | 100                |                                 |                                          |                        |                        |  |
|                   |                                                                      |         | ۵                  | 50              | 50                 | Cat.1 :                         | Rights to vote or participation in capit | al                     |                        |  |
|                   |                                                                      |         | 4                  | 50              | 50                 | Cat.1 :                         | Rights to vote or participation in capit | al                     |                        |  |
| A ORGANIZATIO     | DNAL CHART                                                           |         |                    |                 |                    |                                 |                                          |                        |                        |  |

After you have clicked the "**Modify**" button, you will be given several options to make changes, but you only need to click "**Add a control/inspection of a beneficial owner**".

| IDDITIONAL INFORMATION            |          |     |                                                   |                            |             |  |  |  |
|-----------------------------------|----------|-----|---------------------------------------------------|----------------------------|-------------|--|--|--|
| Control(s) Beneficial(s) owner(s) | Groupe(s | H   | story modification                                |                            |             |  |  |  |
|                                   |          |     | ▼ EXTEND THE STRUCTURE                            | ▲ REDUCE                   | STRUCTURE   |  |  |  |
| Beneficial owner                  | Туре     | 5   | Nature of the control                             | Add a contr<br>a beneficia | reaction of |  |  |  |
| -                                 |          | 100 |                                                   | C                          | 10.00       |  |  |  |
| A Goossens Gregory                | ۵        | 50  | Cat.1: Rights to vote or participation in capital |                            | 00          |  |  |  |
| Others                            | Ð        | 50  |                                                   |                            |             |  |  |  |

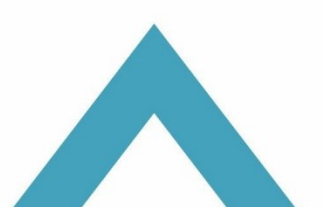

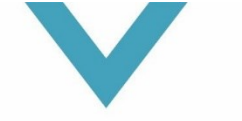

You can then search for the Ultimate Beneficial Owner (UBO) by entering name and date of birth, or via the Belgian national registration number.

| Home Search ▼ See the requests ▼                                                                                                    |                                                                                                    |                                                                                                    |                                                                                                    |
|----------------------------------------------------------------------------------------------------|----------------------------------------------------------------------------------------------------|----------------------------------------------------------------------------------------------------|----------------------------------------------------------------------------------------------------|
| Search for a beneficial owner Add a foreign beneficial owner                                                                                                    | 3<br>Create an exemption                                                                                          | 4<br>Add the control information                                                                           |                                                                                                    |
| On this page, you can add a benefic<br>national bis number. If the person se<br>this person is already registered in th<br>birth of the person or its foreign uniq | ial owner that is a Belgi<br>arched for is a foreign citi<br>e UBO data base. This s<br>ue identification number. | an citizen with a national registe<br>zen that does not have a nationa<br>earch can be made on the basis o | er number or a foreign citizen with a<br>al bis number, you can check whether<br>of the first and last name and date of<br><u>For more information &gt;&gt;</u> |
| ← ADD A BELGIAN CITIZEN OR A FOREIGN CITIZEN WITH A                                                                                                    | NATIONAL BIS REGIS                                                                                                | TER NUMBER                                                                                                 |                                                                                                    |
| By name, first name and date of birth<br>First name<br>Enter a first name<br>Name<br>Enter a name<br>Date of birth<br>Enter a date of birth<br>SEARCH              |                                                                                                    | By national registry or BIS regis<br>99.99.999-999.99<br>SEA                                               | stry number<br>IRCH                                                                                                    |
| ► SEARCH FOR A FOREIGN CITIZEN THAT DOES NOT HAVE                                                                                                    | E A NATIONAL BIS NUM                                                                                              | /BER                                                                                                    |                                                                                                    |
|                                                                                                    |                                                                                                    |                                                                                                    | CANCEL                                                                                                    |

Once you have identified the UBO, you will see the following popup.

| Home Sea     | arch 🔻 See the re                                                                                                    | equests 🔻                      |                     |                                  |                         |  |  |  |  |
|--------------|----------------------------------------------------------------------------------------------------|--------------------------------|---------------------|----------------------------------|-------------------------|--|--|--|--|
| Search for a | 1<br>beneficial owner                                                                                                    | Add a foreign beneficial owner | Create an exemption | 4<br>Add the control information |                         |  |  |  |  |
|              | You are initiating a control for the following person: <ul> <li>Name: Goossens Gregory</li> <li>Identifier: 81072206951</li> </ul> |                                |                     |                                  |                         |  |  |  |  |
|              | Add the control information                                                                                                    |                                |                     |                                  |                         |  |  |  |  |
|              | 0                                                                                                    | Register the control inform    | nation              |                                  | For more information >> |  |  |  |  |
|              |                                                                                                    |                                |                     |                                  |                         |  |  |  |  |

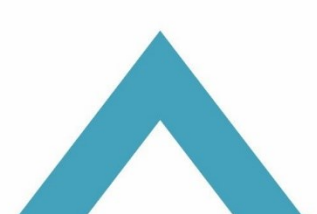

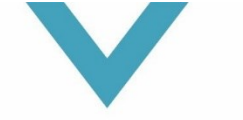

After that you need to "Select the nature of the control", where you should indicate "Cat.1 : Rights to vote or participation in capital".

| earch for a beneficial owner                                            | Add a foreign beneficial owner                                                                  | 3<br>Create an exemption                              | Add the control information |   |
|-------------------------------------------------------------------------|-------------------------------------------------------------------------------------------------|-------------------------------------------------------|-----------------------------|---|
| •                                                                       | You are initiating a co<br>• Name: Goosser<br>• Identifier: 8107                                | ntrol for the following per<br>ns Gregory<br>22206951 | son:                        |   |
|                                                                         |                                                                                                 | Add the control in                                    | formation                   |   |
| 0                                                                       | Register the control inform                                                                     | nation                                                | For more information >:     | 2 |
| Nature of the cor<br>Select the natu                                    | ntrol<br>re of the control                                                                      |                                                       |                             | • |
| Select the nat<br>Cat.1 : Rights<br>Cat.2 : Coontro<br>Cat.3 : Legal ro | ure of the control<br>to vote or participation in capital<br>ol by other means<br>epresentative |                                                       |                             |   |
| ۲<br>Comment(s)<br>Enter your comm                                      | nent(s)                                                                                         |                                                       |                             |   |

Once you have selected "**Cat.1**: **Rights to vote or participation in capital**", you still need to indicate the start date (which is normally the date on which your company was established) and the percentage of capital and the voting rights.

If you are a sole shareholder, this should always both be a 100%.

| Nature of the control<br>Cat.1 : Rights to vote or participation in capital |                                           | -          |
|-----------------------------------------------------------------------------|-------------------------------------------|------------|
| Start date of the control 01/07/2011                                        |                                           |            |
| End date of control<br>dd/mm/yyyy                                           |                                           |            |
| Percentage of capital (%)<br>100,00                                         | Percentage of voting rights (%)<br>100,00 |            |
| Comment(s)<br>Enter your comment(s)                                         |                                           | <i>h</i> . |
| + CHOOSE A FILE                                                             |                                           |            |
|                                                                             |                                           | SAVE       |
|                                                                             |                                           |            |
|                                                                             |                                           |            |

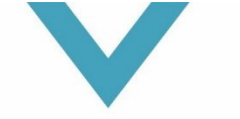

# **ΤΑ**<sup>×</sup>**ΡΑΤRIA**

Finally, you may click "**Save**" on the bottom right and the following popup will appear. This means you have successfully completed the UBO-registration process.

Please repeat the above process for each UBO separately.

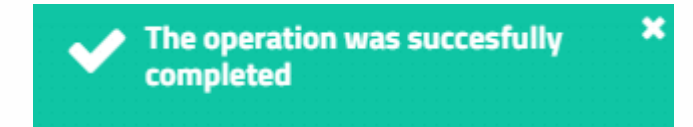

#### May we ask to push the print button below and forward us the UBO attestation in PDF?

| ✓ The information | The information for this company has been confirmed since 09/02/2021 |         |                   |                  |                    |                                  |                                 |                        |           |  |  |
|-------------------|----------------------------------------------------------------------|---------|-------------------|------------------|--------------------|----------------------------------|---------------------------------|------------------------|-----------|--|--|
| Control structure | List of beneficial owners                                            | Managem | ent of grouped be | eneficial owners | List of future cor | ntrols List of inactive controls | History modification            |                        |           |  |  |
|                   |                                                                      |         |                   |                  |                    |                                  |                                 | ✓ EXTEND THE STRUCTURE |           |  |  |
|                   | Beneficial owner                                                     |         | Туре              | % C              | % V                |                                  | Nature of the control           |                        | Action(s) |  |  |
|                   |                                                                      |         |                   | 100              | 100                |                                  |                                 |                        |           |  |  |
|                   |                                                                      |         | 4                 | 50               | 50                 | Cat.1 :                          | Rights to vote or participation | n in capital           | ۲         |  |  |
|                   |                                                                      |         | ۵                 | 50               | 50                 | Cat.1 :                          | Rights to vote or participation | n in capital           | ۲         |  |  |
|                   |                                                                      |         |                   |                  |                    |                                  |                                 |                        |           |  |  |

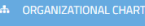

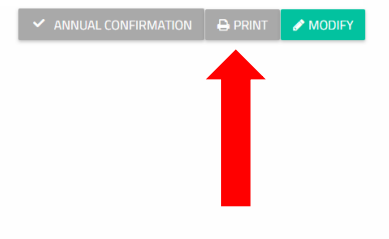

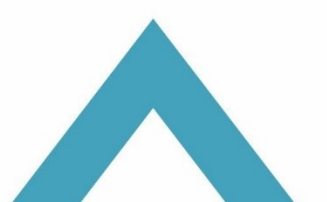